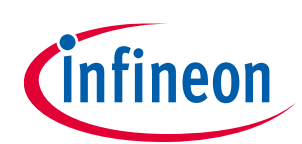

# Quick-start guide for XENSIV<sup>™</sup> PAS CO2 Sensor2Go evaluation kit

## About this document

This document will help users to work with the XENSIV<sup>™</sup> PAS CO2 Sensor2Go evaluation kit. The XENSIV<sup>™</sup> PAS CO2 Sensor2Go evaluation kit is developed as a plug-and-play module for the assessment of the XENSIV<sup>™</sup> PAS CO2 sensor.

#### Scope and purpose

This document will define XENSIV<sup>™</sup> PAS CO2 Sensor2Go evaluation kit functions, the procedure for integrating with the XENSIV<sup>™</sup> PAS CO2 mini-evaluation board, and the necessary steps required to get a readout from the kit.

#### **Intended audience**

Application engineers, system engineers, and system architects of an application where the XENSIV<sup>™</sup> PAS CO2 mini-evaluation board will be integrated.

#### Sales part codes

| SP005582413 – XENSIV™ PAS CO2 1.0 Sensor2Go evaluation kit |
|------------------------------------------------------------|
| SP005577475 – XENSIV™ PAS CO2 1.0 mini-evaluation board    |
| SP006037148 – XENSIV™ PAS CO2 1.5 Sensor2Go evaluation kit |
| SP006037150 – XENSIV™ PAS CO2 1.5 mini-evaluation board    |

## **Table of contents**

| Abou  | ut this document                                             | 1  |
|-------|--------------------------------------------------------------|----|
| Table | e of contents                                                | 1  |
| 1     | Introduction to XENSIV™ PAS CO2 Sensor2Go evaluation kit     | 2  |
| 2     | Hardware details                                             | 3  |
| 2.1   | Connection of the mini-evaluation board with the motherboard | 3  |
| 2.2   | XENSIV™ PAS CO2 mini-evaluation board                        | 4  |
| 3     | Software                                                     | 6  |
| 3.1   | Step 1: Downloading the GUI                                  | 6  |
| 3.2   | Step 2: Installing the GUI                                   | 6  |
| 3.3   | Step 3: Connect XENSIV <sup>™</sup> PAS CO2 Sensor2Go        | 8  |
| 3.4   | Main Toolbar                                                 | 9  |
| 3.5   | Additional features                                          |    |
| 4     | Appendix                                                     | 12 |
| 4.1   | Schematics for evaluation motherboard                        |    |
| Revis | sion history                                                 | 13 |

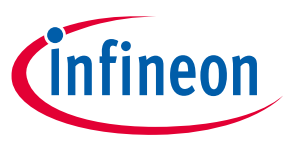

## **1** Introduction to XENSIV<sup>™</sup> PAS CO2 Sensor2Go evaluation kit

The XENSIV<sup>™</sup> PAS CO2 is a real CO<sub>2</sub> sensor that improves the size and performance of existing CO<sub>2</sub> sensor solutions. This sensor has been designed based on the unique photoacoustic spectroscopy (PAS) principle. To ensure efficient and quick evaluation, the XENSIV<sup>™</sup> PAS CO2 Sensor2Go Evaluation kit is offered. An easy-to-use PC GUI is offered along with the package. The contents of the kits are shown in Figure 1.

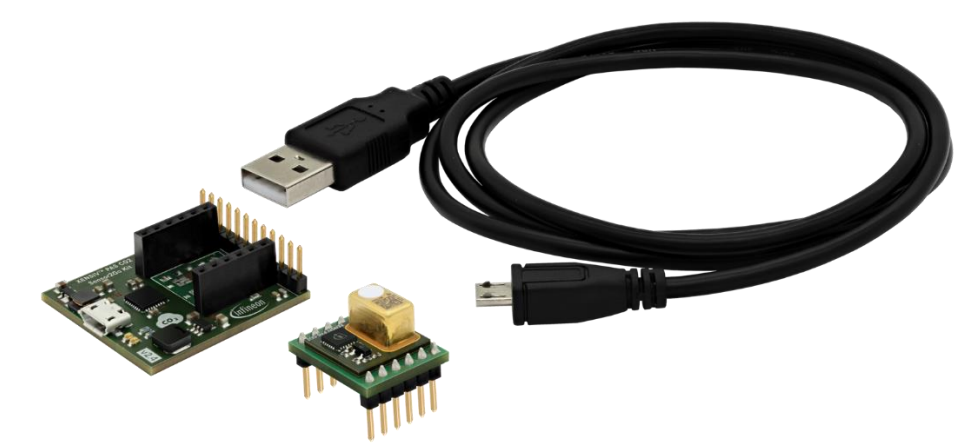

#### Figure 1 XENSIV<sup>™</sup> PAS CO2 Sensor2Go Evaluation kit

The complete Sensor2Go evaluation kit includes:

- XENSIV<sup>™</sup> PAS CO2 evaluation motherboard
- XENSIV<sup>™</sup> PAS CO2 mini-evaluation board
- micro-USB cable

#### Key features:

- Communication to a PC GUI via micro USB
- Power management unit ensuring stable 12V / 5V\* for the light source

\*Is referring to XENSIV<sup>™</sup> PAS CO2 Gen 1.5 which is using 5 V for the emitter instead of the 12 V compared to XENSIV<sup>™</sup> PAS CO2 Gen 1.

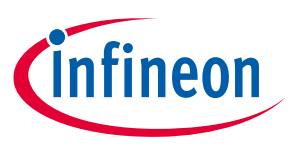

## 2 Hardware details

## 2.1 Connection of the mini-evaluation board with the motherboard

Connect the mini-evaluation board and motherboard as shown in Figure 2. For proper connection please connect pin 1 of the mini-board as shown in the figure.

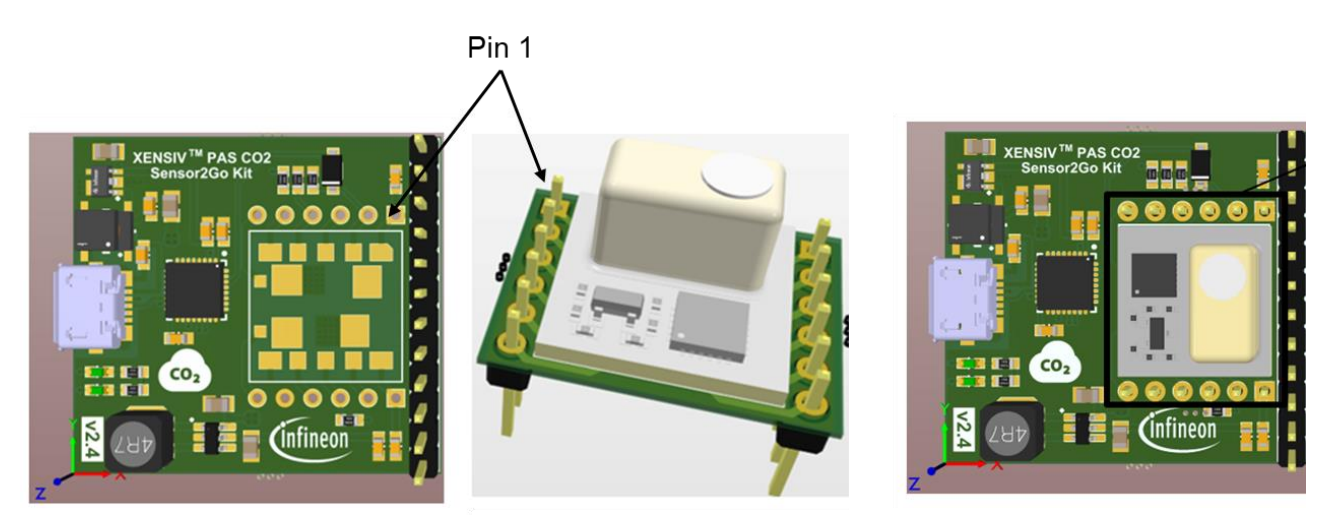

#### Figure 2 Connection of the mini-evaluation board with the sensor to go evaluation kit motherboard

The relevant pin description of the XENSIV<sup>™</sup> PAS CO2 mini evaluation board is presented in the following table.

| Pin (mini-<br>board<br>connection) | Pin<br>(external<br>pin header) | Symbol        | Туре                          | Description                                                                     |
|------------------------------------|---------------------------------|---------------|-------------------------------|---------------------------------------------------------------------------------|
| 1                                  | 3                               | VDD3.3        | Power supply<br>(3.3 V)       | 3.3 V digital power supply                                                      |
| 2                                  | 4                               | RX            | Input                         | UART receiver pin                                                               |
| 3                                  | 6                               | SCL           | Input/Output                  | I <sup>2</sup> C clock pin (3.3 V domain)                                       |
| 4                                  | 5                               | TX/SDA        | Input/Output                  | UART transmitter pin (3.3 V domain)/I <sup>2</sup> C data<br>pin (3.3 V domain) |
| 5                                  | 9                               | PWM_DIS       | Input                         | PWM disable input pin (3.3 V domain)                                            |
| 5b                                 | 11                              | SWD           | N/A                           | Do not connect                                                                  |
| 6b                                 | 12                              | SWCLK         | N/A                           | Do not connect                                                                  |
| 6                                  | 1                               | GND           | Ground                        | Ground                                                                          |
| 7                                  | 8                               | INT           | Output                        | Interrupt output pin (3.3 V domain)                                             |
| 8                                  | 7                               | PSEL          | Input                         | Communication interface select input pin (3.3 V domain)                         |
| 9                                  | 10                              | PWM           | Output                        | PWM output pin (3.3 V domain)                                                   |
| 10                                 | 2                               | VDD12 / VDD5* | Power supply<br>(12 V / 5 V*) | 12 V / 5V* power supply for the IR emitter                                      |

\*Is referring to XENSIV<sup>™</sup> PAS CO2 Gen 1.5 which is using 5 V for the emitter instead of the 12 V compared to XENSIV<sup>™</sup> PAS CO2 Gen 1.

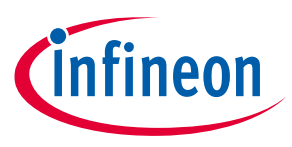

## 2.2 XENSIV<sup>™</sup> PAS CO2 mini-evaluation board

The XENSIV<sup>™</sup> PAS CO2 sensor is assembled on the mini-evaluation board as shown in Figure 3. The minievaluation board has extended male pin headers and can be treated as a standalone sample. Its internal registers can be accessed via external pins using communication protocols such as I<sup>2</sup>C, UART, or PWM.

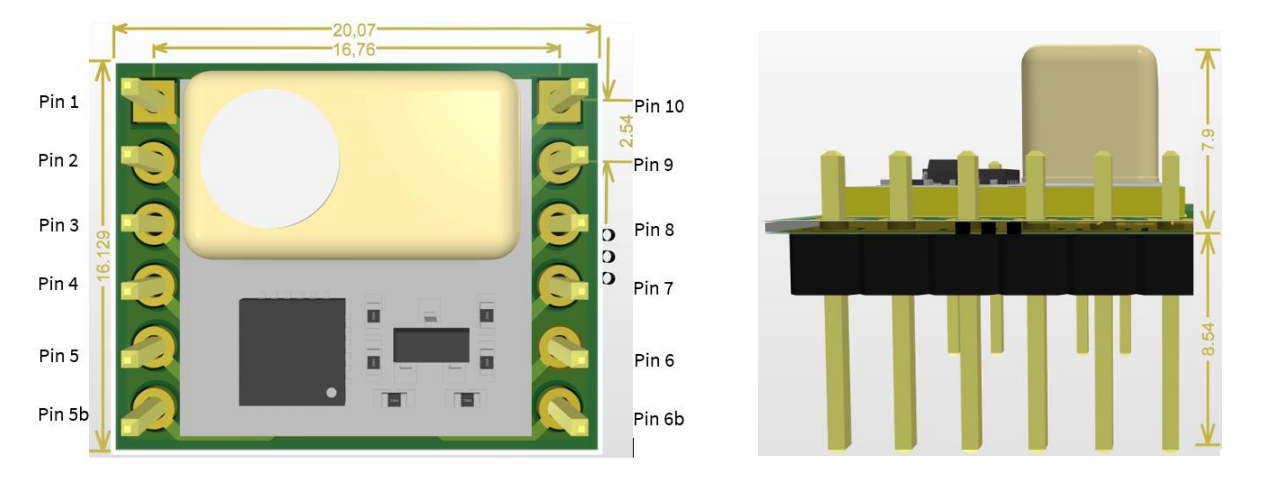

#### Figure 3 Top and side view of XENSIV<sup>™</sup> PAS CO2 1.0 mini-evaluation board; all dimensions in mm

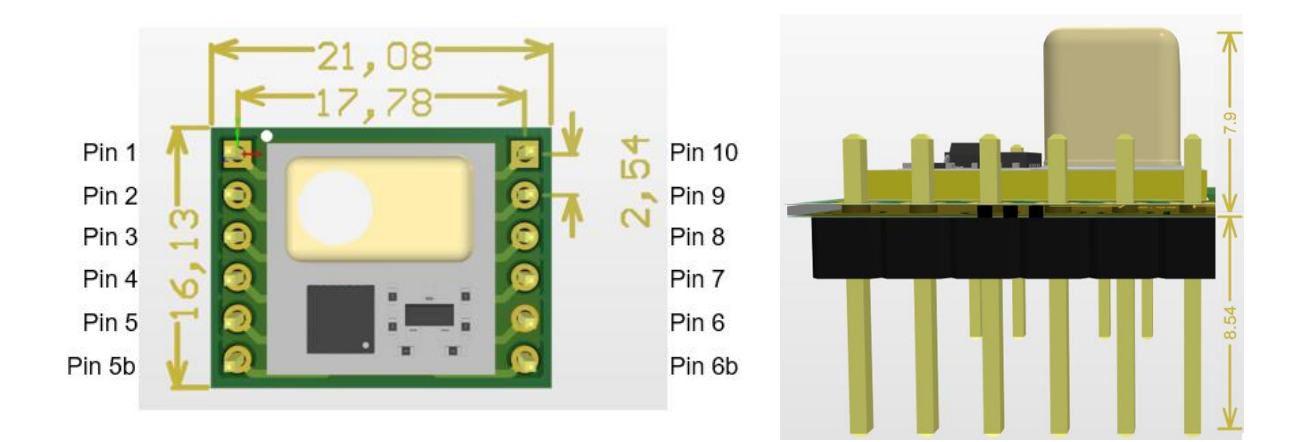

#### Figure 4 Top and side view of XENSIV<sup>™</sup> PAS CO2 1.5 mini-evaluation board; all dimensions in mm

The relevant pin descriptions of the XENSIV<sup>™</sup> PAS CO2 mini-evaluation board are presented in the following table.

| Pin | Symbol  | Туре                 | Description                                                        |
|-----|---------|----------------------|--------------------------------------------------------------------|
| 1   | VDD3.3  | Power supply (3.3 V) | 3.3 V digital power supply                                         |
| 2   | RX      | Input                | UART receiver pin                                                  |
| 3   | SCL     | Input/Output         | l <sup>2</sup> C clock pin (3.3 V domain)                          |
| 4   | TX/SDA  | Input/Output         | UART transmitter pin (3.3 V domain)/I²C data pin<br>(3.3 V domain) |
| 5   | PWM_DIS | Input                | PWM disable input pin (3.3 V domain)                               |
| 5b  | SWD     | N/A                  | Do not connect                                                     |

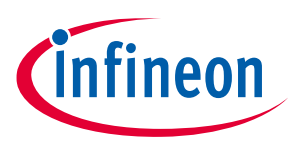

| Pin | Symbol        | Туре                       | Description                                             |
|-----|---------------|----------------------------|---------------------------------------------------------|
| 6b  | SWCLK         | N/A                        | Do not connect                                          |
| 6   | GND           | Ground                     | Ground                                                  |
| 7   | INT           | Output                     | Interrupt output pin (3.3 V domain)                     |
| 8   | PSEL          | Input                      | Communication interface select input pin (3.3 V domain) |
| 9   | PWM           | Output                     | PWM output pin (3.3 V domain)                           |
| 10  | VDD12 / VDD5* | Power supply (12 V / 5 V*) | 12 V / 5 V* power supply for the IR emitter             |

Note: Before performing the evaluation, it is recommended to perform Forced Compensation (FC) or enable Automatic Baseline Offset Correction (ABOC).

\*Is referring to XENSIV<sup>™</sup> PAS CO2 Gen 1.5 which is using 5 V for the emitter instead of the 12 V compared to XENSIV<sup>™</sup> PAS CO2 Gen 1.

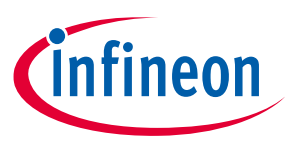

## 3 Software

XENSIV<sup>™</sup> PAS CO2 Sensor2Go kit can be evaluated on the XENSIV<sup>™</sup> PAS CO2 Sensor2Go GUI. It is a plug-and-play solution. Just install the tool in your PC, connect the evaluation kit with your PC and start evaluating the CO<sub>2</sub> sensor.

### 3.1 Step 1: Downloading the GUI

Before installing the XENSIV<sup>™</sup> PAS CO2 Sensor2Go GUI, please uninstall any previous version of the same GUI. The XENSIV<sup>™</sup> PAS CO2 Sensor2Go GUI can be downloaded from the Infineon toolbox. Please, download the toolbox from the following link:

Link to Toolbox: https://www.infineon.com/cms/en/tools/landing/infineontoolbox.html

Then search for 'XENSIV PAS CO2 Sensor2Go GUI' within the toolbox launcher and install the latest version.

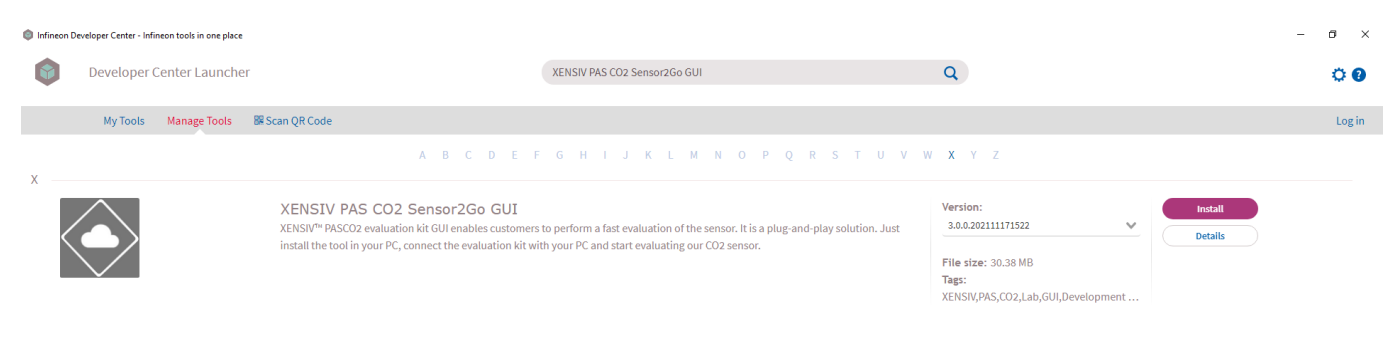

#### Figure 5 XENSIV<sup>™</sup> PAS CO2 Sensor2Go GUI download from the toolbox

## 3.2 Step 2: Installing the GUI

Press the install button from figure 4 and go through the following steps.

| Step 1                                                                                                    |          |
|----------------------------------------------------------------------------------------------------|----------|
| etup - XENSIV PAS CO2 Sensor2Go GUI version 3.0.0.202111171522                                                                                                    | - 🗆 🗙    |
| Iformation Please read the following important information before continuing.                                                                                                    | infineon |
| When you are ready to continue with Setup, click Next.                                                                                                    |          |
| Environmental Sensor GUI v3.0.0 (November, 2021)                                                                                                    | ^        |
| Environmental Sensor GUI Features:                                                                                                    |          |
| - Forced calibration for multi device<br>- Alarm support                                                                                                    |          |
| Environmental Sensor GUI Bugfix:                                                                                                    |          |
| Fixed number of measurements with CSV file and chart     Fixed dicking disabled buttons (revert/apply)     Fixed disconcet icon that becomes green in some scenarios     Fixed hot unplug scenarios |          |
| Environmental Sensor GUI v2.8.6 (October, 2021)                                                                                                    |          |
| General Bugfix:                                                                                                    | ~        |

| ecup - Acivory PAS CO2 Sensor200 GUI Version 3.0.0.20211                                                                                                    | 11/1222                                                                                                    | _                                                                                                    |                   |
|----------------------------------------------------------------------------------------------------|----------------------------------------------------------------------------------------------------|----------------------------------------------------------------------------------------------------|-------------------|
| icense Agreement<br>Please read the following important information before continuing                                                                                                    |                                                                                                    | in                                                                                                    | fine              |
| Please read the following License Agreement. You must accept the<br>with the installation.                                                                                                    | e terms of this ag                                                                                                    | reement before o                                                                                                    | continuing        |
| Infineon Technologies AG<br>Evaluation Software License Agreement                                                                                                    |                                                                                                    |                                                                                                    | ^                 |
| by DOWNLOADING and/OR using the Software, Licensee agrees t<br>conditions of this Agreement. II Licensee does not agree to ALT.<br>Agreement, LICENSEE (INCLUDING YOU) shall not DOWNLOAD,<br>BUT IMMEDIATELY DELETE IT (to the extent that it was downloa<br>1. DEFINITIONS<br>1.1 "Affiliate" means an entity listed in the Registration which is co<br>indirectly through one or more intermediaries. Control shall mean<br>more than fifty (50) percent of the shares or ownership interests r<br>decisions for that entity, as long as such ownership insubsits.<br>1.3 "Documentation" means the technical information potentially<br>1.4 "Licensee" means this Evaluation Software License Agreem<br>1.5 "Licensee" means the company or individual indicated in the R<br>1.5 "Licensee" means the company or individual indicated in the R<br>1.5 "Licensee" means the company or individual indicated in the R | to be bound by T<br>erms and Conditi<br>use AND/or Cop<br>ded already).<br>antrolled by Licen<br>the direct or ind<br>representing the r<br>ent.<br>ent.<br>ervided along w<br>degistration.<br>cat Am. Campeon | HE terms and<br>ions of this<br>y THE SOFTWAI<br>nsee either direct<br>irect ownership of<br>ight to make<br>ith the Software. | RE<br>ly or<br>of |
| ● I accept the agreement                                                                                                    |                                                                                                    |                                                                                                    |                   |
| $\bigcirc I$ do not accept the agreement                                                                                                    |                                                                                                    |                                                                                                    |                   |
|                                                                                                    |                                                                                                    |                                                                                                    |                   |

Step 2

## Quick-start guide for XENSIV™ PAS CO2 Sensor2Go evaluation kit

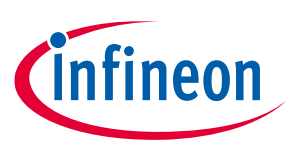

| Step 3                                                                                                    | Step 4                                                                                                    |
|----------------------------------------------------------------------------------------------------|----------------------------------------------------------------------------------------------------|
| Setup - XENSIV PAS CO2 Sensor2Go GUI version 3.0.0.202111171522                                                                  | Setup - XENSIV PAS CO2 Sensor2Go GUI version 3.0.0.202111171522 - X                                          |
| Information<br>Please read the following important information before continuing.                                                | Select Destination Location<br>Where should XENSIV PAS CO2 Sensor2Go GUI be installed?                       |
| When you are ready to continue with Setup, click Next.                                                                           | Setup will install XENSIV PAS CO2 Sensor2Go GUI into the following folder.                                   |
| Copyright (C) Infineon Technologies AG.<br>All rights reserved.                                                                  | To continue, click Next. If you would like to select a different folder, click Browse.                       |
|                                                                                                    | C;\Infineon\Tools\VENSIV PAS CO2 Sensor2Go GUI\3.0.0.202111171522 Browse                                     |
|                                                                                                    | At least 96.5 MR of free disk snare is required.                                                             |
|                                                                                                    | At least 30.3 MD of the disk space is required.                                                              |
| Back Next Cancel                                                                                                    | Back Next Cancel                                                                                             |
| Step 5                                                                                                    | Step 4                                                                                                    |
| Setup - XENSIV PAS CO2 Sensor2Go GUI version 3.0.0.202111171522 — 🗌 🗙                                                            | Setup - XENSIV PAS CO2 Sensor2Go GUI version 3.0.0.202111171522                                              |
| Select Start Menu Folder<br>Where should Setup place the program's shortcuts?                                                    | Ready to Install<br>Setup is now ready to begin installing XENSIV PAS CO2 Sensor2Go GUI on your<br>computer. |
| Setup will create the program's shortcuts in the following Start Menu folder.                                                    | Click Install to continue with the installation, or click Back if you want to review or change any settings. |
| <ul> <li>         —         To continue, dick Next. If you would like to select a different folder, dick Browse.     </li> </ul> | Destination location:  C:\Infineon\Tools\XENSTV PAS CO2 Sensor2Go GUI\3.0.0.202111171522                     |
| KENSIV PAS CO2 Sensor2Go GUI_3.0.0.202111171522 Browse                                                                           | Start Menu folder:<br>XENSIV PAS CO2 Sensor2Go GUL 3.0.0.202111171522                                        |
|                                                                                                    | Additional statistics                                                                                        |
|                                                                                                    |                                                                                                    |
|                                                                                                    |                                                                                                    |
|                                                                                                    |                                                                                                    |
|                                                                                                    |                                                                                                    |
| Don't create a Start Menu folder                                                                                                 | <                                                                                                    |
|                                                                                                    | Paula Tanta Cart                                                                                             |
| Back Next Cancel                                                                                                    | Back Install Cancel                                                                                          |

After performing all the necessary steps, Press ,Finish' to exit setup and launch XENSIV<sup>™</sup> PAS CO2 Sensor2Go GUI. The startup screen will look like Figure 5.

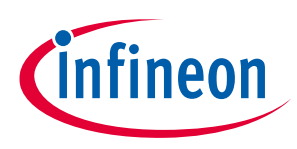

| Environmental Sensor G       | JI                  |        |                     |  | _ | đ   | $\times$ |
|------------------------------|---------------------|--------|---------------------|--|---|-----|----------|
| Device Settings Windows Help |                     |        |                     |  |   |     |          |
| Cinfineon ~                  | Connect Start Acqui | sition |                     |  |   | Ē 5 | <b>P</b> |
|                              |                     |        |                     |  |   |     |          |
|                              |                     |        |                     |  |   |     |          |
|                              |                     |        |                     |  |   |     |          |
|                              |                     |        |                     |  |   |     |          |
|                              |                     |        |                     |  |   |     |          |
|                              |                     |        |                     |  |   |     |          |
|                              |                     |        |                     |  |   |     |          |
|                              |                     |        |                     |  |   |     |          |
|                              |                     |        |                     |  |   |     |          |
|                              |                     |        |                     |  |   |     |          |
|                              |                     |        |                     |  |   |     |          |
|                              |                     |        | DEVICE DISCONNECTED |  |   |     |          |
|                              |                     |        |                     |  |   |     |          |
|                              |                     |        |                     |  |   |     |          |
|                              |                     |        |                     |  |   |     |          |
|                              |                     |        |                     |  |   |     |          |
|                              |                     |        |                     |  |   |     |          |
|                              |                     |        |                     |  |   |     |          |
|                              |                     |        |                     |  |   |     |          |
|                              |                     |        |                     |  |   |     |          |
|                              |                     |        |                     |  |   |     |          |
|                              |                     |        |                     |  |   |     |          |

Figure 6 Start-up screen

## 3.3 Step 3: Connect XENSIV<sup>™</sup> PAS CO2 Sensor2Go

Connect a XENSIV<sup>™</sup> PAS CO2 Sensor2Go evaluation kit using a micro USB cable as shown in Figure 6.

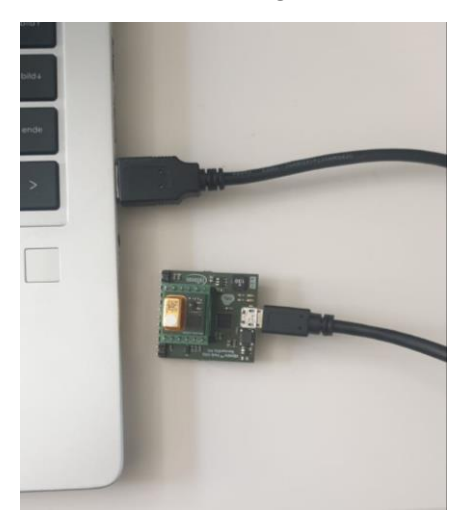

#### Figure 7 XENSIV<sup>™</sup> PAS CO2 Sensor2Go Evaluation kit connection to PC via micro USB cable

After connecting the sensor, start the data acquisition by pressing a connect button. XENSIV<sup>™</sup> PAS CO2 Sensor2Go GUI supports connection to multiple PAS CO2 devices (max 10). After pressing Connect button, all the connected devices are listed in a tree view in the expandable CO<sub>2</sub> devices pane. Device settings and information are available for each device (see Figure 7).

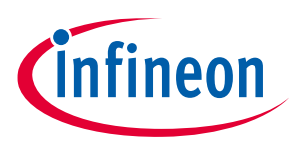

| -  | PAS-CO2                                    | <u> </u> | O Dis    | connect |            | Stop Acquis |
|----|--------------------------------------------|----------|----------|---------|------------|-------------|
| CC | 02 Devices                                 |          |          |         |            |             |
| A  | larm:                                      |          |          |         |            |             |
| (  | Ooff                                       |          |          | O On    | R:         |             |
|    |                                            |          |          |         |            |             |
| S  | ampling Time [s                            | 1        |          |         |            |             |
|    |                                            |          |          |         |            | 10          |
| 5  |                                            |          |          |         | 360        | 0           |
| -  | -                                          |          | Port     | Status  | Info       | Config      |
| 5  | Sensor                                     | E.       | POIL     | otatus  |            |             |
|    | ✓ PAS CO2                                  |          | FOIL     | Cititus | -          |             |
|    | <ul> <li>PAS CO2</li> <li>COM58</li> </ul> |          | 58       |         | ()         | 0.          |
|    | PAS CO2     COM58     COM75                |          | 58<br>75 |         | (i)<br>(i) | ©.<br>©.    |
|    | V PAS CO2<br>COM58<br>COM75                |          | 58<br>75 |         | ()<br>()   | ©.<br>©.    |
|    | Sensor<br>PAS CO2<br>COM58<br>COM75        |          | 58<br>75 |         | (i)<br>(i) | ©.<br>©.    |
|    | PAS CO2<br>COM58<br>COM75                  |          | 58<br>75 |         | (i)<br>(i) | ©.<br>©.    |
|    | Sensor<br>PAS CO2<br>COM58<br>COM75        |          | 58<br>75 |         | (i)<br>(i) | ©.<br>©.    |
|    | PAS CO2<br>COM58<br>COM75                  |          | 58<br>75 |         | (i)<br>(i) | ©,<br>©,    |

#### Figure 8 Expandable section view

**Note:** Data acquisition stops if the connected sensor loses power supply. For long-term measurements please make sure that the laptop/PC is not entering into sleep mode or power-saving mode.

#### 3.4 Main Toolbar

The main toolbar of the XENSIV<sup>™</sup> PAS CO2 Sensor2Go GUI consists of controls grouped in four sections according to the functionality they provide (see Figure 8). Those sections are following:

- Connectivity → Device selection and connection controls
- Acquisition  $\rightarrow$  Acquisition controls
- Logging → Logging Settings button
- Help/Forum → For general GUI features

| CO2 (COM7) V 🕐 Disconnect Stop Acquisition | <b>)</b> | כ |
|--------------------------------------------|----------|---|
|--------------------------------------------|----------|---|

Figure 9 Main Toolbar for XENSIV<sup>™</sup> PAS CO2 Sensor2Go GUI.

#### Data Logging:

XENSIV<sup>™</sup> PAS CO2 Sensor2Go GUI application provides a possibility to log measurements and save them into a CSV file. Automatic Logging is turned on by default. The default logging path is "C:\Infineon\Fusion\_GUI\_Exports".

Both the logging path and automatic logging option can be set in the Logging Settings window. The logging settings window can be opened with the Logging setting button (see Figure 8) visible in the main application toolbar and also in Main Menu  $\rightarrow$  Settings.

User manual

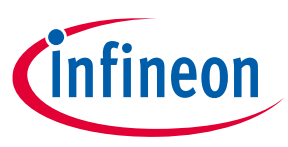

## 3.5 Additional features

In the installed GUI, customers can use different functionalities of the XENSIV<sup>™</sup> PAS CO2 sensor. For accessing additional features, for each of the individual sensors, steps are mentioned in the following figure 9.

| <b>.</b> | CO2 Devices Alarm: O Of Of On     |          |                          |           |                                   | 0,       | Alarm:           |      | Oon                                        |                      |     | Alarm threshold | onfiguration      | 1200 |
|----------|-----------------------------------|----------|--------------------------|-----------|-----------------------------------|----------|------------------|------|--------------------------------------------|----------------------|-----|-----------------|-------------------|------|
|          | Sampling Time [s]                 |          |                          |           |                                   |          | Sampling Time (s | 1    |                                            |                      | -   | 0               | 5000              |      |
|          | 5                                 |          |                          | 3600      | 0                                 |          | 5                |      |                                            | 3600                 |     | Pressure compe  | nsation [hPa]     |      |
|          | Sensor                            | Port     | Status In                | fo Config |                                   |          | Sensor           | Port | Status In                                  | fo Config            |     |                 | <b>—</b> • I      | 1013 |
|          | ✓ PAS CO2<br>COM58 58<br>COM75 75 | 58<br>75 | 58 (ì) (©,<br>75 (ì) (©, |           | ✓ PAS CO2<br>COM58 58<br>COM75 75 | 58<br>75 |                  |      | 750<br>Reference CO2 b<br>350<br>ABOC: Off | aseline [ppm]<br>900 | 400 |                 |                   |      |
|          |                                   |          |                          |           |                                   |          |                  |      |                                            |                      |     |                 | Start calibration |      |

#### Figure 10 Additional feature window

#### Alarm threshold [ppm]:

The customer can set the alarm threshold values. If that threshold is surpassed then the customer can see the change in the status color for the set sensor respectively. The alarm threshold will provide the visual alert only.

#### Pressure compensation [hPa]:

Pressure compensation can be triggered by manually setting the pressure values either via the slider box or typing directly into the text box.

#### ABOC:

Automatic Baseline Offset Correction (ABOC) can be turned ON/OFF and the baseline value can be adjusted by manually setting the  $CO_2$  values in the "reference CO2 baseline [ppm]" either via the slider box or by typing directly into the text box.

After changing the related settings press enter and click the "Apply all settings" button from the bottom left corner of the screen as shown in Figure 10.

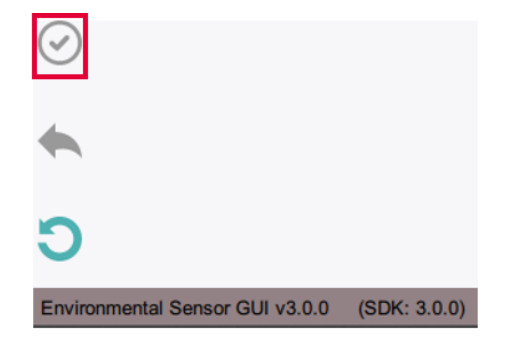

#### Figure 11 The "Apply all settings" button

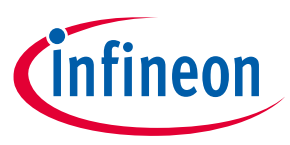

#### **Forced compensation:**

Force compensation can also be triggered from the popup from figure 9 with the help of the following steps.

- 1. Configure the "Reference CO2 baseline [ppm]" via the slider box or by typing directly into the text box
- 2. After changing the baseline value press enter and click the "Apply all settings" button (figure 10)
- 3. Start the Forced compensation by pressing the "Start Calibration" button
- 4. Timer for completion of the forced compensation pops up and the status of the device changes

Note:

Before enabling the Force compensation, the reference CO2 concentration needs to be determined.

#### Sampling time configuration [s]:

The customer can set the sampling rate of the sensors via the slider box or by typing directly into the text box as shown in figure 11. After changing the related settings press enter and click the "Apply all settings" button from the bottom left corner of the screen as shown in Figure 10.

*Note:* Changes in the Sampling time is global for all devices

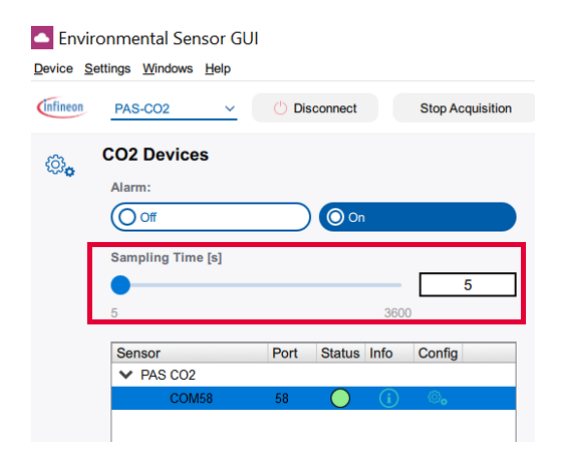

Figure 12 Sampling time configuration [s]:

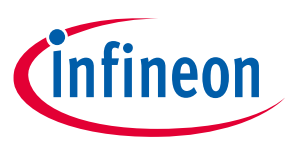

## 4 Appendix

## 4.1 Schematics for evaluation motherboard

Customers who are using the XENSIV<sup>™</sup> PAS CO2 mini-evaluation board or standalone XENSIV<sup>™</sup> PAS CO2 sensor without the XENSIV<sup>™</sup> PAS CO2 evaluation motherboard are encouraged to use the same application circuits for a single and stable power supply.

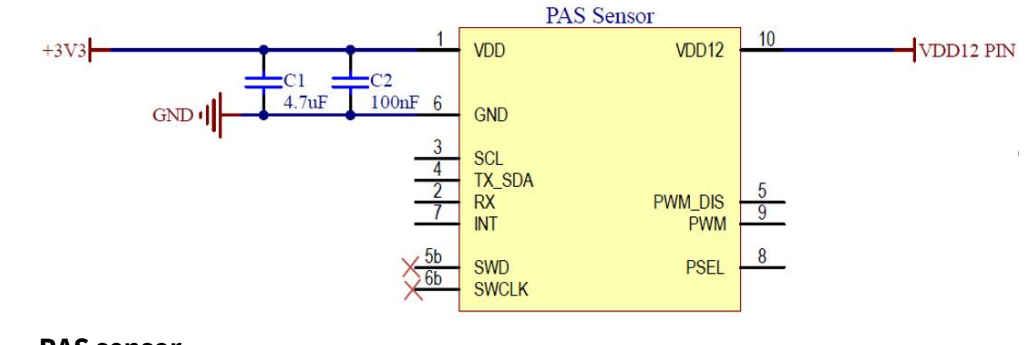

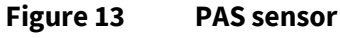

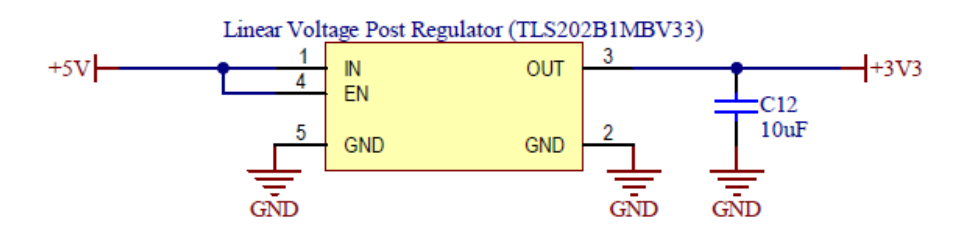

Figure 14 Infineon fixed linear voltage post regulator

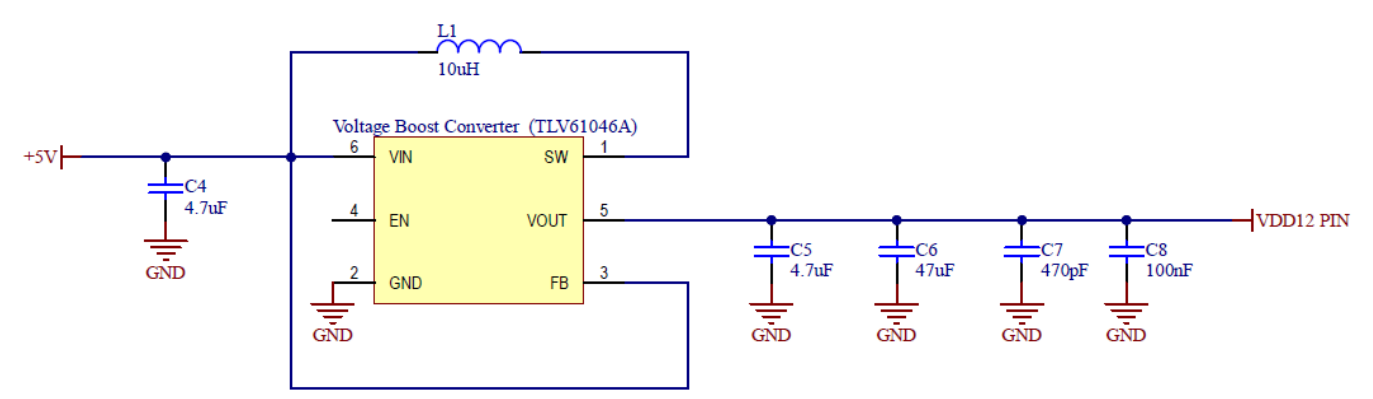

Figure 15 Example voltage boost converter to generate stable 12V

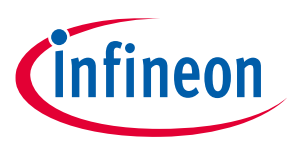

## **Revision history**

| Document<br>version | Date of release | Description of changes                                         |
|---------------------|-----------------|----------------------------------------------------------------|
| V1.0                | 02.06.2021      | Creation                                                       |
| V1.1                | 26.08.2021      | Updated notes                                                  |
| V1.2                | 14.01.2022      | GUI update                                                     |
| V1.3                | 01.03.2024      | Added XENSIV <sup>™</sup> PAS CO2 Gen 1.5 relevant information |

#### Trademarks

All referenced product or service names and trademarks are the property of their respective owners.

Edition 2024-03-01

Published by

**Infineon Technologies AG** 

81726 Munich, Germany

© 2024 Infineon Technologies AG. All Rights Reserved.

Do you have a question about this document? Email: erratum@infineon.com

Document reference UM\_2106\_PL38\_2107\_132617

#### IMPORTANT NOTICE

The information contained in this application note is given as a hint for the implementation of the product only and shall in no event be regarded as a description or warranty of a certain functionality, condition or quality of the product. Before implementation of the product, the recipient of this application note must verify any function and other technical information given herein in the real application. Infineon Technologies hereby disclaims any and all warranties and liabilities of any kind (including without limitation warranties of noninfringement of intellectual property rights of any third party) with respect to any and all information given in this application note.

The data contained in this document is exclusively intended for technically trained staff. It is the responsibility of customer's technical departments to evaluate the suitability of the product for the intended application and the completeness of the product information given in this document with respect to such application. For further information on the product, technology delivery terms and conditions and prices please contact your nearest Infineon Technologies office (www.infineon.com).

#### WARNINGS

Due to technical requirements products may contair dangerous substances. For information on the types in question please contact your nearest Infineor Technologies office.

Except as otherwise explicitly approved by Infineor Technologies in a written document signed by authorized representatives of Infineor Technologies, Infineon Technologies' products may not be used in any applications where a failure of the product or any consequences of the use thereof car reasonably be expected to result in personal injury.